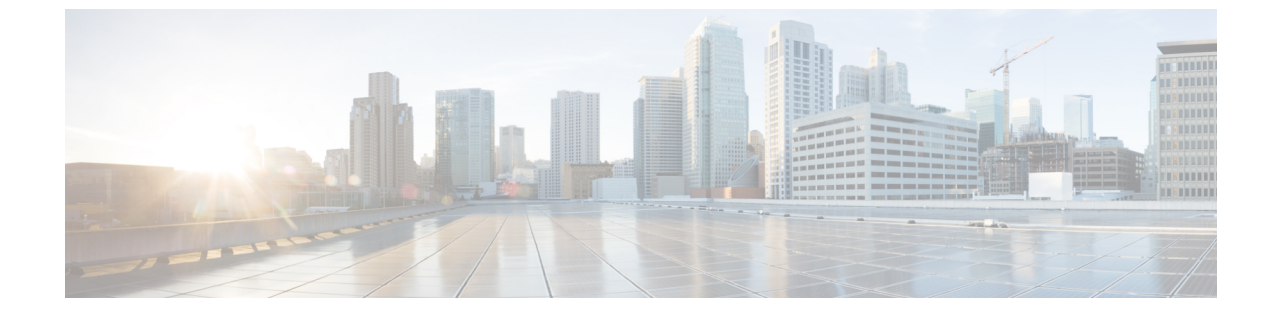

# トランスフォーメーションパターンの設定

- 変換パターンの概要, 1 ページ
- トランスフォーメーションパターンの設定タスクフロー、1ページ

## 変換パターンの概要

トランスフォーメーションパターンは、着信コールまたは発信コールでダイヤルされた番号をどのように処理するかを決定します。発信者番号または着信者番号を変更する必要があるとき、シ ステムが電話機またはPSTNに送信する前にトランスフォーメーションパターンを設定できます。 トランスフォーメーションパターンを使用して、数字を廃棄したり、プレフィックスを付けた り、発信側の変換マスクを追加したり、発信側番号のプレゼンテーションを制御したりできます。

次の操作を実行できます。

- ・着信側トランスフォーメーションCSSが指定された発信側トランスフォーメーションパター ンをヒットします。
- •発信側トランスフォーメーションCSSが指定された着信側トランスフォーメーションパター ンをヒットします。

## トランスフォーメーションパターンの設定タスクフロー

#### 手順

|               | コマンドまたはアクション                             | 目的                                                                                                    |
|---------------|------------------------------------------|----------------------------------------------------------------------------------------------------|
| ステップ <b>1</b> | 発信側トランスフォーメーショ<br>ン パターンの設定, (2 ペー<br>ジ) | この手順を使用して、発信者番号を変換します。た<br>とえば、PSTN にコールするときに発信者の内線番<br>号とオフィスの代表番号を置き換えるトランスフォー<br>メーション パターンを設定できます。 |

|       | コマンドまたはアクション                           | 目的                                                                                                    |
|-------|----------------------------------------|----------------------------------------------------------------------------------------------------|
| ステップ2 | 着信側トランスフォーメーショ<br>ンパターンの設定, (3ペー<br>ジ) | この手順を使用して、着信者番号を変換します。た<br>とえば、10桁の番号でダイヤルされたコールの最後<br>の5桁のみを保持するトランスフォーメーションパ<br>ターンを設定できます。                                                          |
| ステップ3 | トランスフォーメーションプ<br>ロファイルの設定, (3ペー<br>ジ)  | これはオプションです。Cisco Intercompany Media<br>Engine (Cisco IME)を使用している場合にのみ、こ<br>の手順を実行します。ダイヤルされた番号を E.164<br>形式に変換するには、トランスフォーメーションプ<br>ロファイルを設定する必要があります。 |

### 発信側トランスフォーメーション パターンの設定

この手順を使用して、発信者番号を変換します。たとえば、PSTNで発信するとき、発信者の内線 番号をオフィスの代表番号に置き換えるトランスフォーメーションパターンを設定できます。

### 手順

- **ステップ1** Cisco Unified CM の管理で、[コール ルーティング(Call Routing)]>[トランスフォーメーション (Transformation)]>[トランスフォーメーションパターン(Transformation Pattern)]>[発信側ト ランスフォーメーションパターン(Calling Party Transformation Pattern)]を選択します。
- **ステップ2** 次のいずれかのオプションを選択します。
  - 新しい発信側トランスフォーメーションパターンを追加するには、[新規追加(Add New)]
    ボタンをクリックします。
  - 既存の発信側トランスフォーメーションパターンの設定を変更するには、検索条件を入力し、「検索(Find)」をクリックし、結果リストからパターンを選択します。

[発信側トランスフォーメーションパターンの設定 (Calling Party Transformation Pattern Configuration)] ウィンドウが表示されます。

- ステップ3 [発信側トランスフォーメーション パターンの設定(Calling Party Transformation Pattern Configuration)]ウィンドウで各フィールドを設定します。フィールドとその設定オプションの詳 細については、オンライン ヘルプを参照してください。
- **ステップ4** [保存 (Save)] をクリックします。

### 次の作業

着信側トランスフォーメーションパターンの設定、(3ページ)

### 着信側トランスフォーメーションパターンの設定

着信者番号を変換するには、次の手順を使用します。たとえば、10桁の数字としてダイヤルした コールの最後の5桁のみ保持するトランスフォーメーションパターンを設定できます。

### はじめる前に

発信側トランスフォーメーション パターンの設定, (2ページ)

#### 手順

- **ステップ1** [Cisco Unified CM の管理(Cisco Unified Communications Manager Administration)]で、[コールルー ティング(Call Routing)]>[トランスフォーメーション(Transformation)]>[トランスフォーメー ションパターン(Transformation Pattern)]>[着信側トランスフォーメーションパターン(Called Party Transformation Pattern)]を選択します。
- **ステップ2** 次のいずれかのオプションを選択します。
  - 新しい着信側トランスフォーメーションパターンを追加するには、[新規追加(Add New)] ボタンをクリックします。
  - 既存の着信側トランスフォーメーションパターンを変更するには、検索条件を入力して[検索(Find)]をクリックし、結果のリストから既存のユーザを選択します。

[着信側トランスフォーメーションパターンの設定(Called Party Transformation Pattern Configuration)] ウィンドウが表示されます。

- **ステップ3** [着信側トランスフォーメーションパターンの設定(Called Party Transformation Pattern Configuration)] ウィンドウの各フィールドを設定します。フィールドとその設定オプションの詳細については、 オンライン ヘルプを参照してください。
- **ステップ4** [保存 (Save)] をクリックします。

### 次の作業

これはオプションです。 トランスフォーメーション プロファイルの設定, (3ページ)

### トランスフォーメーション プロファイルの設定

Cisco Intercompany Media Engine (Cisco IME) を使用している場合にのみ、この手順を実行しま す。ダイヤルされた番号を E.164 形式に変換するには、トランスフォーメーション プロファイル を設定する必要があります。E.164 形式では、国際対応の「+」が先頭につきます。たとえば、 「+14085551212」です。

### 手順

- **ステップ1** Cisco Unified CM の管理で、[コール ルーティング (Call Routing)]>[トランスフォーメーション (Transformation)]>[トランスフォーメーションプロファイル (Transformation Profile)]を選択 します。
- ステップ2 次のいずれかのオプションを選択します。
  - 新しいトランスフォーメーションプロファイルを追加するには、[新規追加(Add New)]ボタンをクリックします。
  - ・既存のトランスフォーメーションプロファイルの設定を変更するには、検索条件を入力して [検索(Find)]をクリックし、検索結果の一覧からパターンを選択します。

[トランスフォーメーション プロファイルの設定(Transformation Profile Configuration)] ウィンド ウが表示されます。

- **ステップ3** [トランスフォーメーション プロファイルの設定(Transformation Profile Configuration)]ウィンド ウで各フィールドを設定します。フィールドとその設定オプションの詳細については、オンライ ン ヘルプを参照してください。
- **ステップ4** [保存 (Save)] をクリックします。